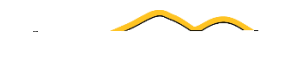

Technology Outreach

all employees use the OneUSG Connect system to

3. From the

(the KSU logo).

You can tell it to

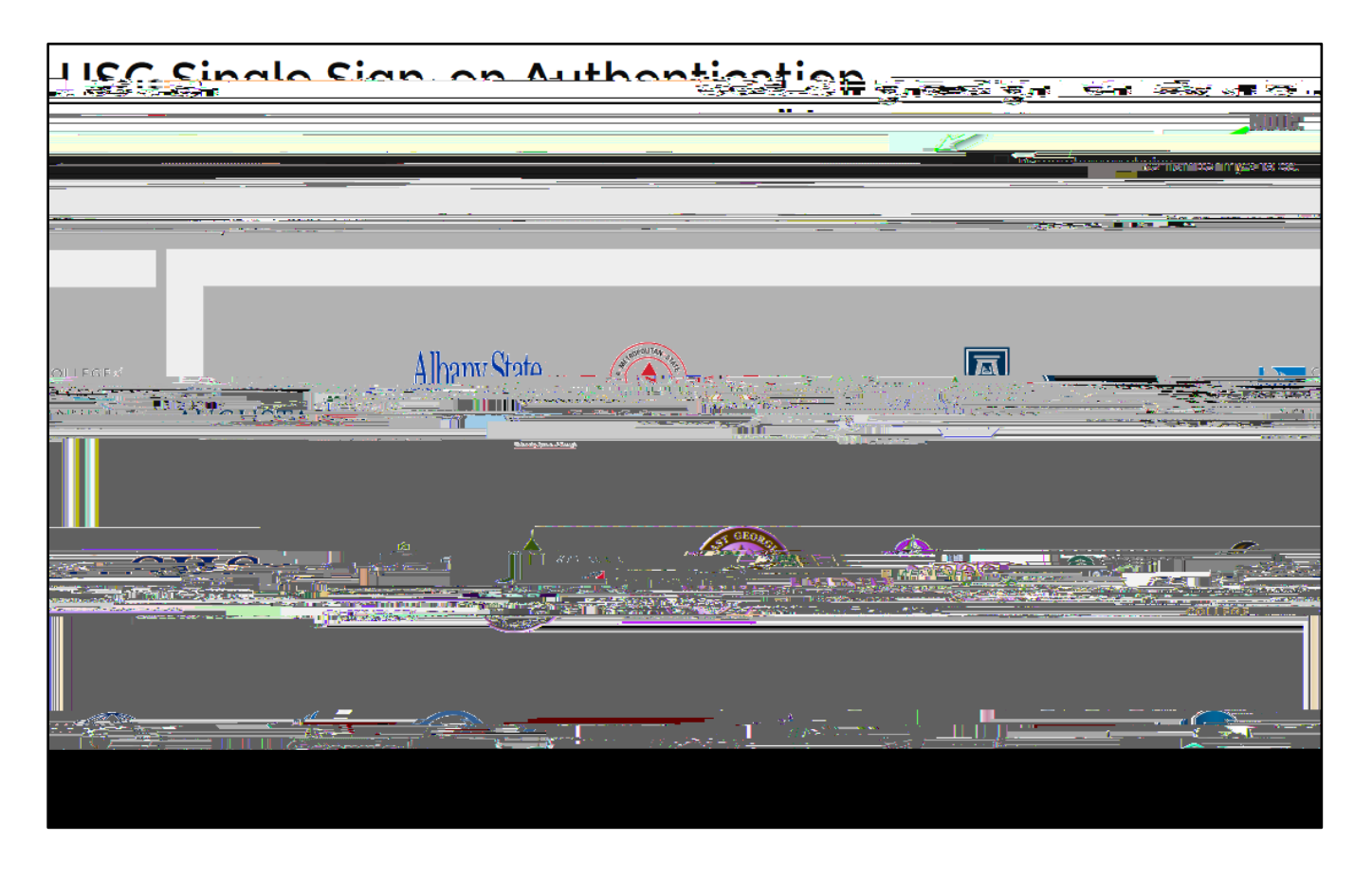

- 4. Log in using your and (See Figure 3).
- 5. Click (See Figure 3).

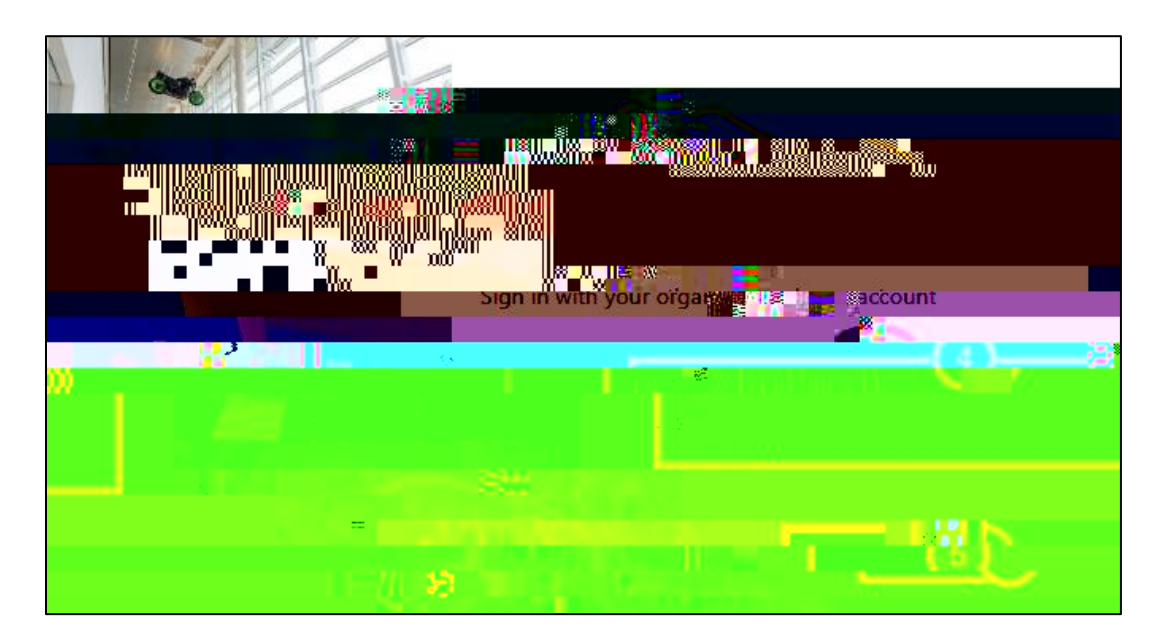

## 6. You will be taken to the

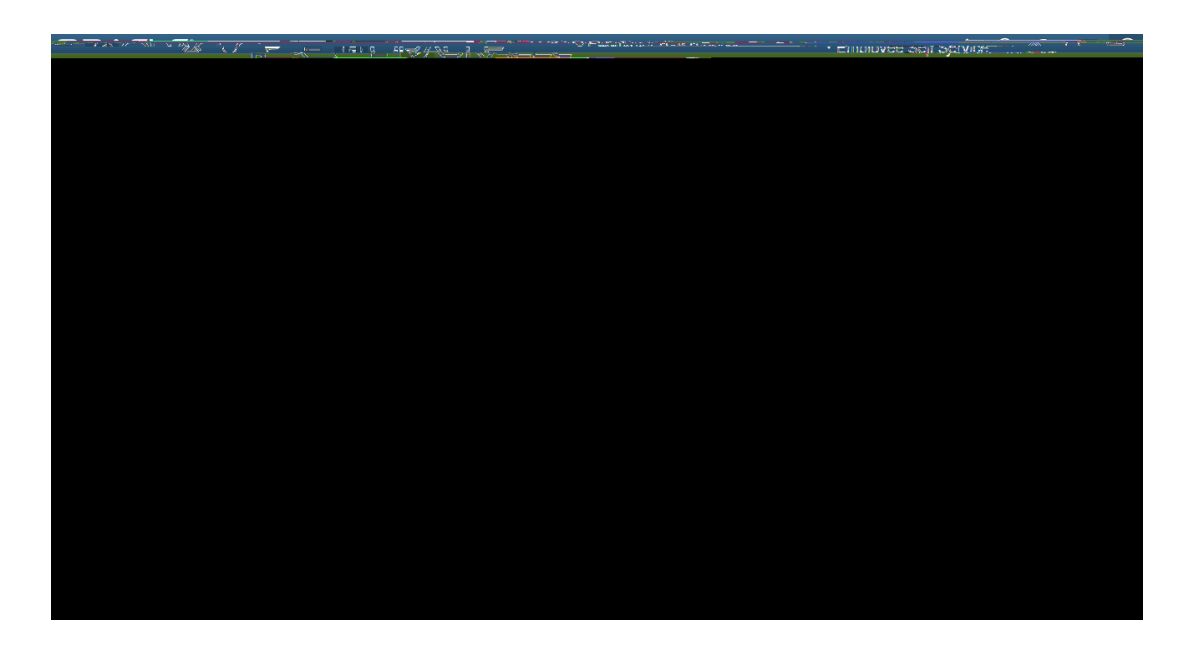

7. Click the

8. Click

next to

(See Figure 5).

(See Figure 5).

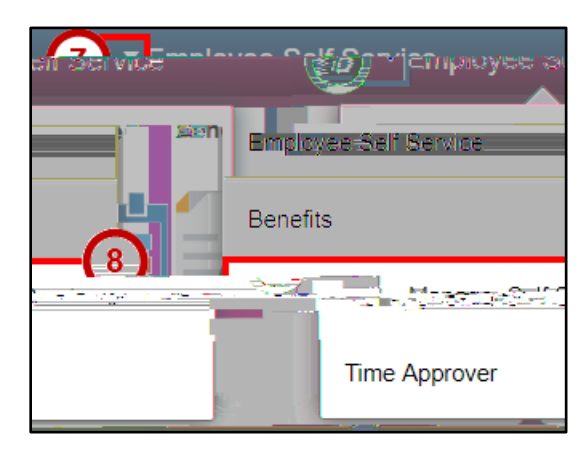

9. Once inside , you can view basic information about your direct employees, and perform certain actions for those employees.

To approve your Teams time:

1. Click on the tile.

.

2. Click

3. On the

5. To approve an employees' time submitted, click their

| Shepherd     | Derek          | 0158743    | 0 Office/Clerical Lead      | 16.00                                                                                                    | 16.00         | 40.00    | 0.00          | 0.00 |
|--------------|----------------|------------|-----------------------------|----------------------------------------------------------------------------------------------------|---------------|----------|---------------|------|
| an, <u>s</u> | Mark           | 0288710    | 2;Office/Clerical Assistant | 16.00                                                                                                    | 16.00         | 40.00    | 0.00          | 0.00 |
|              | Francisco Stev | eris pizie | 4130346.<br>                | Contraction Participation Participation Part | ranțo Pio Sen | 1938<br> | - Añser Aller | f    |

6. From the tab, click the you can click (See Figure 13).

next to the times you wish to approve, or

7. Click (See Figure 13).

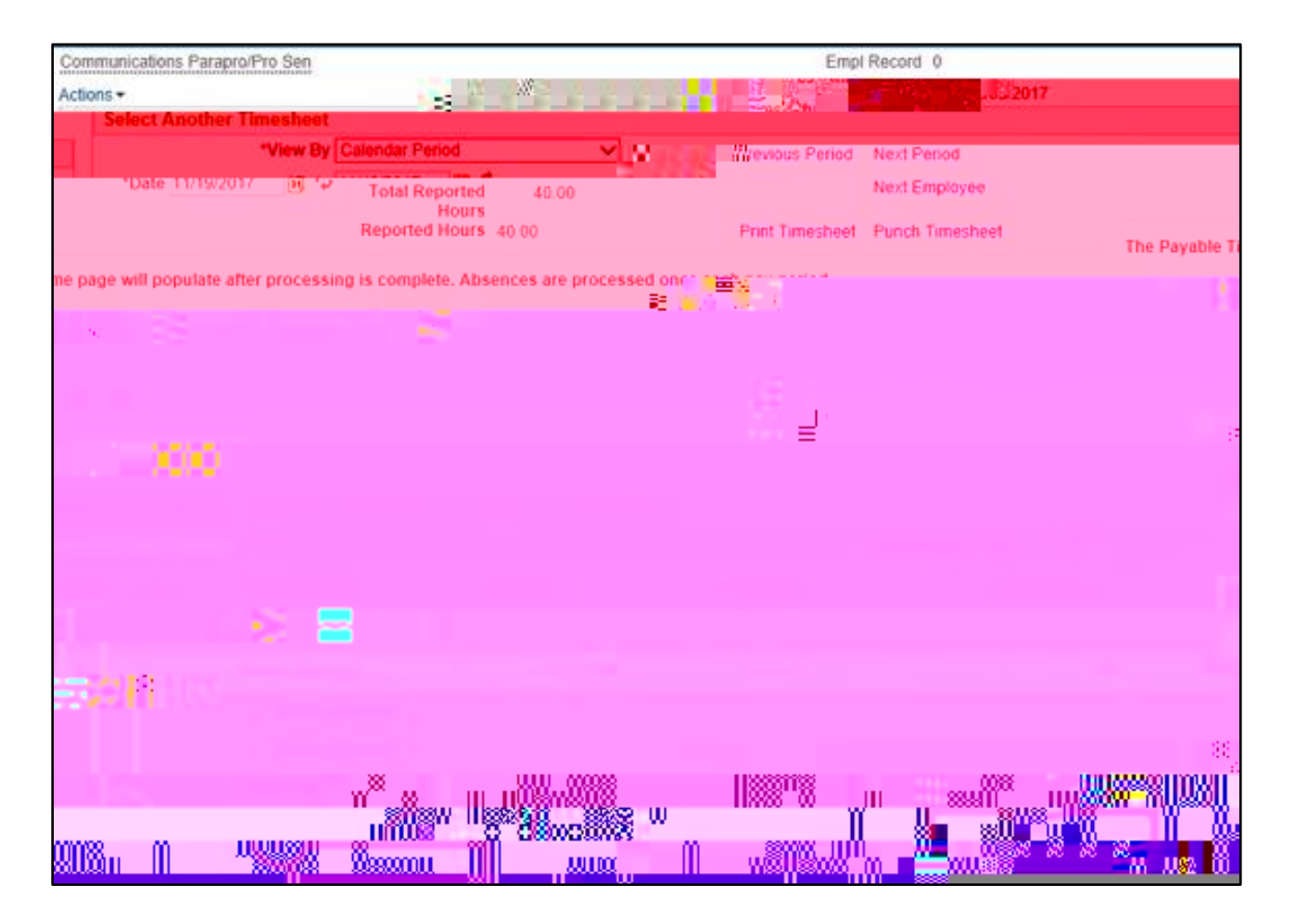

As a supervisor, you are not only approving the timecard, but you should also be verifying the accuracy of the time being submitted by your employee.

8. Click to confirm.

9. A confirmation will appear. Click-

Managers are able to view and approve absence requests that their employees submit. The following will show you how to approve absence requests submitted by an employee:

1. From the page, click on the tile.

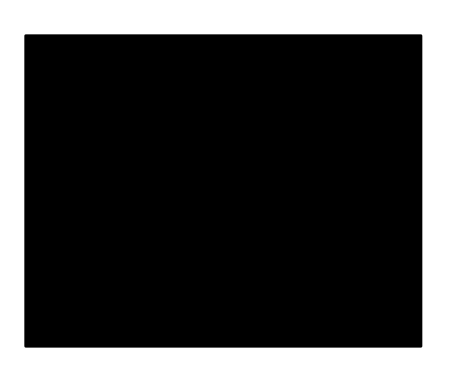

2. You will then be taken to the Page. Click the to review the submitted leave request.

|        | <u>Chagouile na F</u> T |                | ่<br>เงษณ์แกกจริง ซากิจกจักสวัศรรรร | ·         |            |                     |
|--------|-------------------------|----------------|-------------------------------------|-----------|------------|---------------------|
|        |                         |                | View By Type                        | •         | T          |                     |
|        |                         | -              | III                                 | 2         | A11        |                     |
| •      | 03/06/2018              |                | illeet                              | Nort Pro- | 03/01/2018 |                     |
| Routed |                         | . Vocation .16 |                                     | -         |            | 00.000000 2 0000000 |
|        |                         |                |                                     |           |            |                     |

3. Click to Approve the requested sick leave.

| Non-restriction of the second stranger  |                         | and the second second second second second second second second second second second second second second second |                                |  |  |  |  |  |
|-----------------------------------------|-------------------------|----------------------------------------------------------------------------------------------------|--------------------------------|--|--|--|--|--|
| All actives I Regime 1 Proved Bands     |                         |                                                                                                    |                                |  |  |  |  |  |
|                                         | Absence Details         |                                                                                                    |                                |  |  |  |  |  |
| End.0.00/06/2010                        | Ahearan Name Sick Lonyo |                                                                                                    |                                |  |  |  |  |  |
|                                         | Start Date 03/06/2018   |                                                                                                    |                                |  |  |  |  |  |
|                                         |                         |                                                                                                    | Original Start Data_02/06/2019 |  |  |  |  |  |
| Partial Days None                       |                         |                                                                                                    |                                |  |  |  |  |  |
| Current Balance 0.00 Hours A Disclaimer |                         |                                                                                                    |                                |  |  |  |  |  |
| ▼ Requester Comments                    |                         |                                                                                                    |                                |  |  |  |  |  |
|                                         | There are no requ       | iester comments                                                                                                  |                                |  |  |  |  |  |
|                                         | Request History         | >                                                                                                    |                                |  |  |  |  |  |

4.